# Kapittel 1 – Visma, mobil payslip

For å bruke denne appen så må ein ha kommunal epost, og vite passordet ditt. Dersom ein ikkje veit dette, så må ein ringe IT support på telefon 70 16 29 99 (0800-1600)

For å logge seg på kommunal epost – sjå eiga rettleiing

Ein må hakommunal epost for å opprette ein Visma.net bruker.

Dersom ein ikkje har Visma.net bruker sjå kapittel 2.

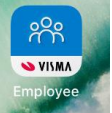

Last ned Visma Employee appen i App Store (IOS) eller Google play (Android).

Logg inn med Visma.net brukernamn og passord. Samme pålogging som ved bruk av Visma Expense (reiserekning).

Neste steg er oversiktsbilde for lønnslipper.

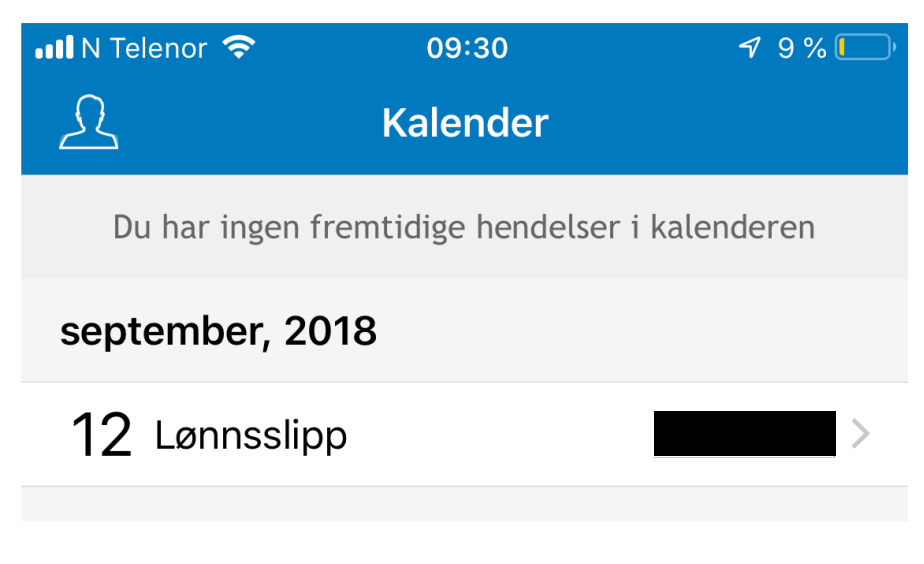

Trykk på linje for lønnslipp

| 🖬 N Telenor ᅙ  | 09:31             | 19%        |
|----------------|-------------------|------------|
| 🗸 Kalender     | september         | Û          |
| Melding        |                   |            |
| 📿 Lønsslipp    | for september - t | test       |
| Lønn           |                   |            |
| Annen lønn     |                   | 291,67 >   |
| Fastlønn       |                   | >          |
| Skattbar godt  | gjørelse          | 49,33 >    |
| Skatt og trekk | ĸ                 |            |
| Skatt          |                   | >          |
| Trekk          |                   | >          |
|                |                   |            |
|                |                   |            |
|                |                   |            |
| Utbetalingsda  | to                | Nettobeløp |
| 12 sep         |                   |            |

Trykk på ሰ for å sjå på heile lønnslippen.

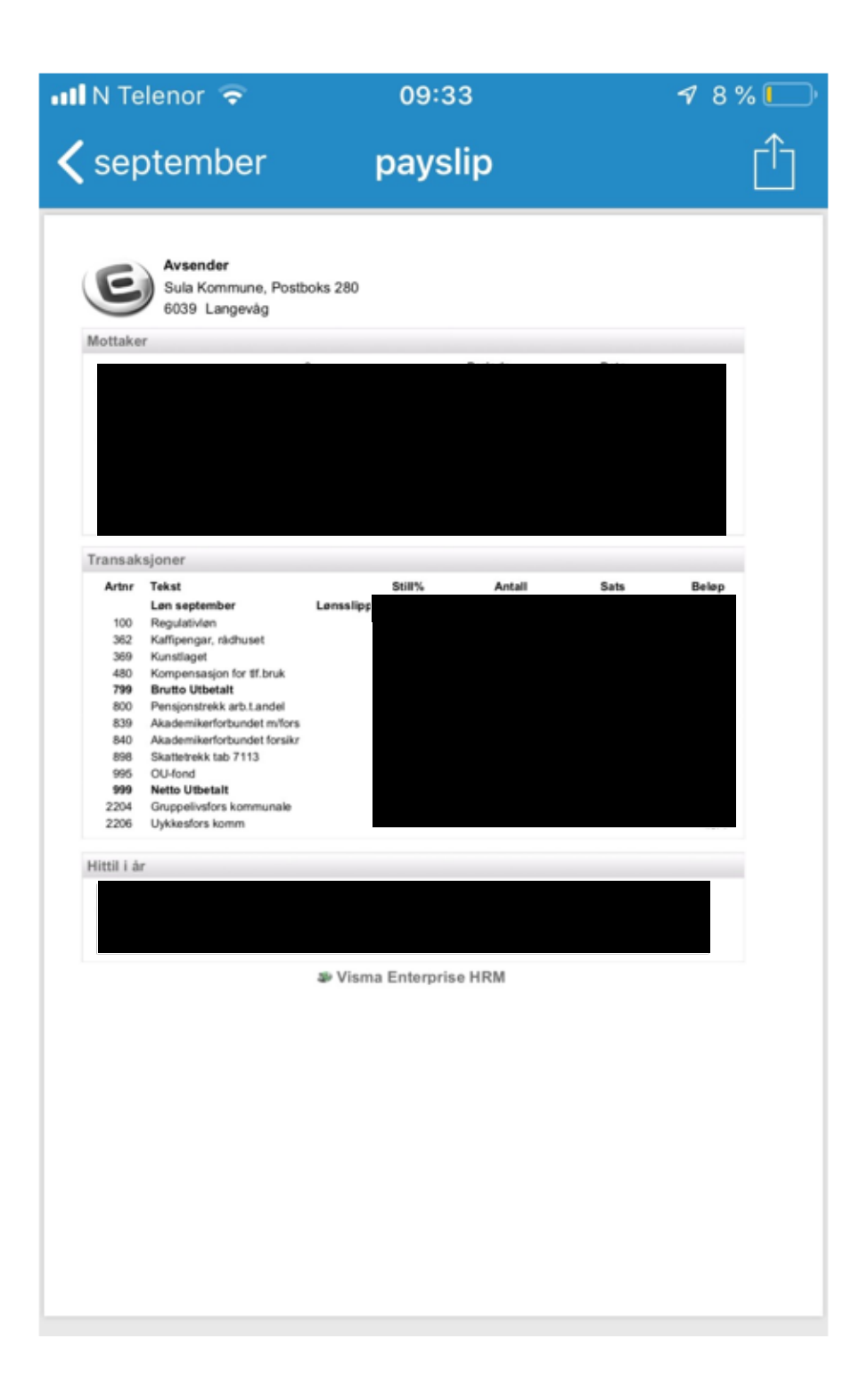

## Kapittel 2 - Produsere passord

### Trinn 1 Korleis lage ein bruker i Visma.net

Dersom ein ikkje har en bruker i Visma.net, følg oppskrift under.

Logg inn på denne siden: <u>https://connect.visma.com/</u>

| <sup>7</sup> isma |                       |
|-------------------|-----------------------|
| E-postadresse     | e-postadresse         |
| Passoru           | Logg inn              |
|                   | ☑ Husk e-postadressen |
|                   | Glemt ditt passord?   |
|                   | VISMA                 |

Trykk glemt passord.

Trinn 2 Nytt bilde kjem opp. Legg inn epost adresse. (Skal bruke kommunal epost)

Stadfest at du ikkje er ein robot.

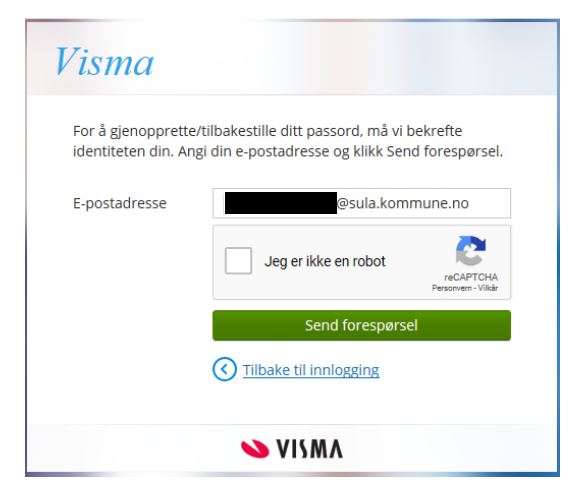

Trinn 3 Ein epost skal bli sendt til oppgitt epost adresse.

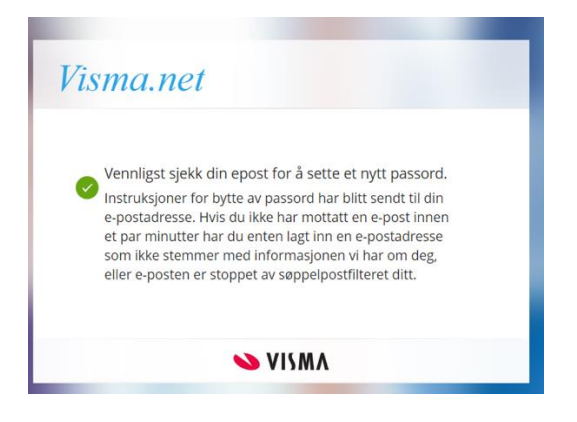

Trinn 4 Sjekk outlook for ny epost. (Det kan ta litt tid, men ikkje alt for lang tid) Trykk på angi nytt passord

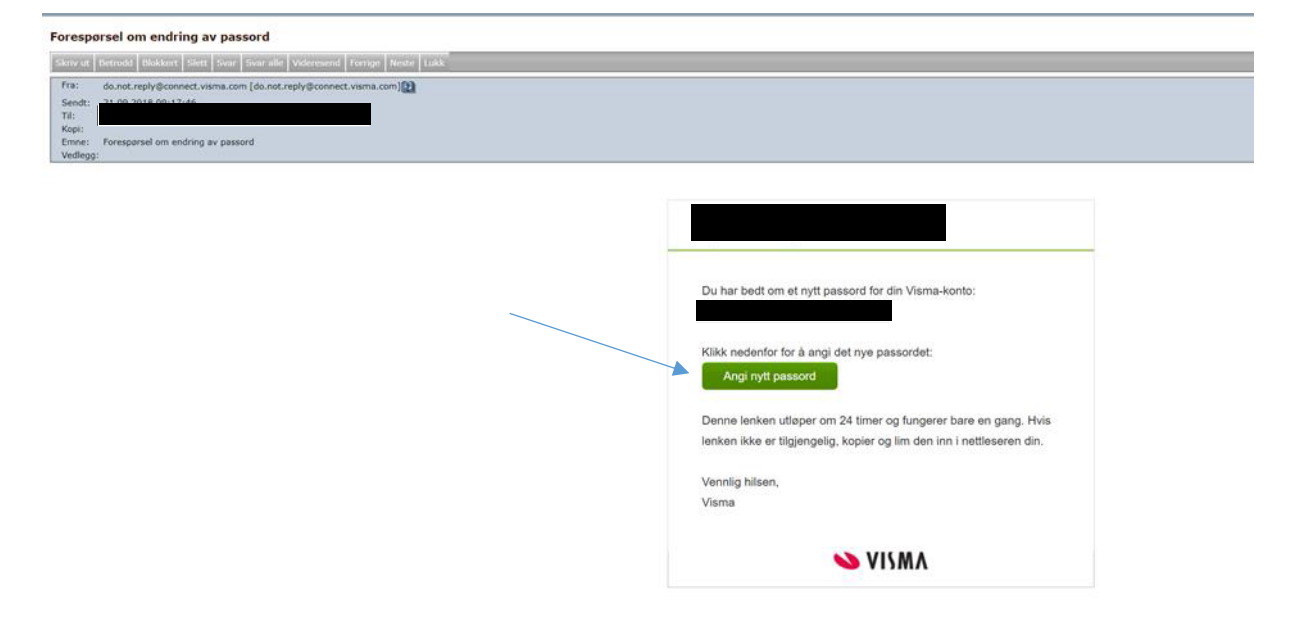

(Dersom ein ikkje får ein epost, sjå kapitell 3).

| Angi ditt nye passoro |                 | 0 | Minimum 1 store tegn                           |
|-----------------------|-----------------|---|------------------------------------------------|
| Nytt passord          | nytt passora    |   | Minimum 1 sma tegn<br>Minimum 1 numeriske tegn |
| sekreft passord       | bekrejt passora | 0 | Minimum 1 spesialtegn                          |
|                       |                 | - |                                                |
|                       | S VISMA         | _ |                                                |

Trinn 5 Ny side kjem opp –legg inn nytt passord.

Trykk på endre passord

Trinn 6 Nytt bilde kjem opp.

Trykk på – gå til innlogging

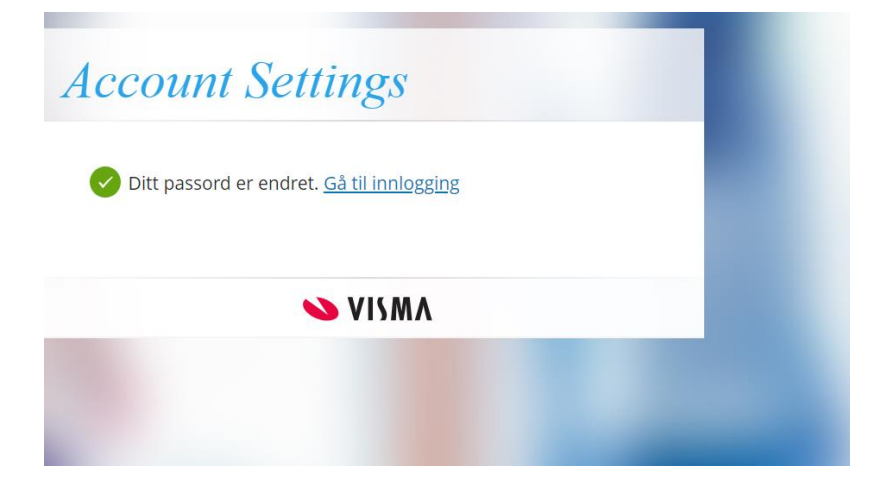

## Trinn 7 Logg inn på nytt

| Visma                    |                            |
|--------------------------|----------------------------|
| E-postadresse<br>Passord | e-postadresse              |
|                          | Logg inn                   |
|                          | Husk e-postadressen        |
|                          | <u>Glemt ditt passord?</u> |
|                          | VISMA                      |

Trinn 8 Dersom dette bilde kjem opp – trykk på tilbake

| Visma       |                 |                                                                                                    |                                                                                                    |                  |                                              |  |
|-------------|-----------------|----------------------------------------------------------------------------------------------------|----------------------------------------------------------------------------------------------------|------------------|----------------------------------------------|--|
| <b>O</b> 10 | ata             |                                                                                                    |                                                                                                    |                  |                                              |  |
|             | Konto           |                                                                                                    | _                                                                                                    |                  |                                              |  |
|             |                 |                                                                                                    |                                                                                                    |                  |                                              |  |
|             |                 | E-post                                                                                                    |                                                                                                    |                  |                                              |  |
|             |                 | Full nave                                                                                                    |                                                                                                    |                  |                                              |  |
|             |                 | Land                                                                                                    | Norway                                                                                                    |                  |                                              |  |
|             |                 | Sprik                                                                                                    | Norsk                                                                                                    |                  |                                              |  |
|             | Silderbot       | Mobil                                                                                                    | Leos Stand                                                                                                    | DITERATORIES.    |                                              |  |
|             | SIMEITIEL       |                                                                                                    |                                                                                                    |                  |                                              |  |
|             |                 | Passert                                                                                                    | Sat arched 2                                                                                                    | 1 mm 2018 07-21  | inte                                         |  |
|             |                 |                                                                                                    | Endre pesso                                                                                                    | ul .             |                                              |  |
|             |                 | Totrinnskontrol                                                                                                    | Aktiver totrin                                                                                                    | skontrol         |                                              |  |
|             |                 | Med & aidburge totals                                                                                                    | ns beineffeine vil du bli be                                                                                                    | d on en verifser | ons kode effer du har fastel ins dit pessond |  |
|             | Mine ophotor    | •                                                                                                    |                                                                                                    |                  | We seems one one assessment for the second   |  |
|             | withe entrieter |                                                                                                    |                                                                                                    |                  |                                              |  |
|             |                 |                                                                                                    |                                                                                                    |                  |                                              |  |
|             |                 | Windows 10                                                                                                    |                                                                                                    |                  |                                              |  |
|             | Kontoaktivitet  |                                                                                                    |                                                                                                    |                  |                                              |  |
|             | Romoorkowiec    |                                                                                                    |                                                                                                    |                  |                                              |  |
|             |                 | NetSesemavn                                                                                                    | Enhetaneve                                                                                                    | Land             | Meat mylig aktivitet                         |  |
|             |                 | Chrome 69.0                                                                                                    | Windows 10                                                                                                    | Norway           | Gjeldende økt 🕕                              |  |
|             | Varsler         |                                                                                                    |                                                                                                    |                  |                                              |  |
|             |                 |                                                                                                    |                                                                                                    |                  |                                              |  |
|             |                 | Send meg en e-post                                                                                                    |                                                                                                    |                  |                                              |  |
|             |                 | 8 Nile jag har ondret m<br>8 Nile det ar uigent als<br>9 Nile jeg bar endret m<br>8 Nile jeg har endret m<br>9 Nile jeg har destroet b<br>9 Nile jeg har lesget in<br>9 Nile jeg begen til en n<br>9 Nile jeg begen til en n<br>9 Nile jeg begen til en n<br>9 Nile jeg begen til en n | in e-postadnesse<br>vitat på min isonto<br>itt passord<br>btimskontroll<br>t totrinnskontroll<br>n ved hjelp av beredskaps<br>skikerhetsnakkel | koden            |                                              |  |

Nytt bilde vil kome opp – som er Visma.net bilde.

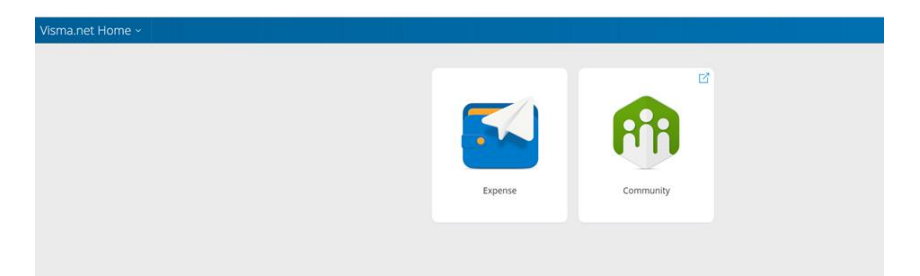

Nytt passordet er laga, som skal brukast for pålogging til Visma Employee appen. (Mobil payslip).

Om ein ikkje vil bruke mobil lønnslipp – kan ein bruke Visma Enterprise – sjå eigen rettleiing.

#### Kapittel 3 - Rutine hvis du ikkje får epost – ved å trykke glemt passord.

Dette skuldast at ein har brukt eller bruker Visma reiserekning (Expense), med privat epost. Ein må då ta kontakt med lønnsavdelinga slik at ein får endra dette.

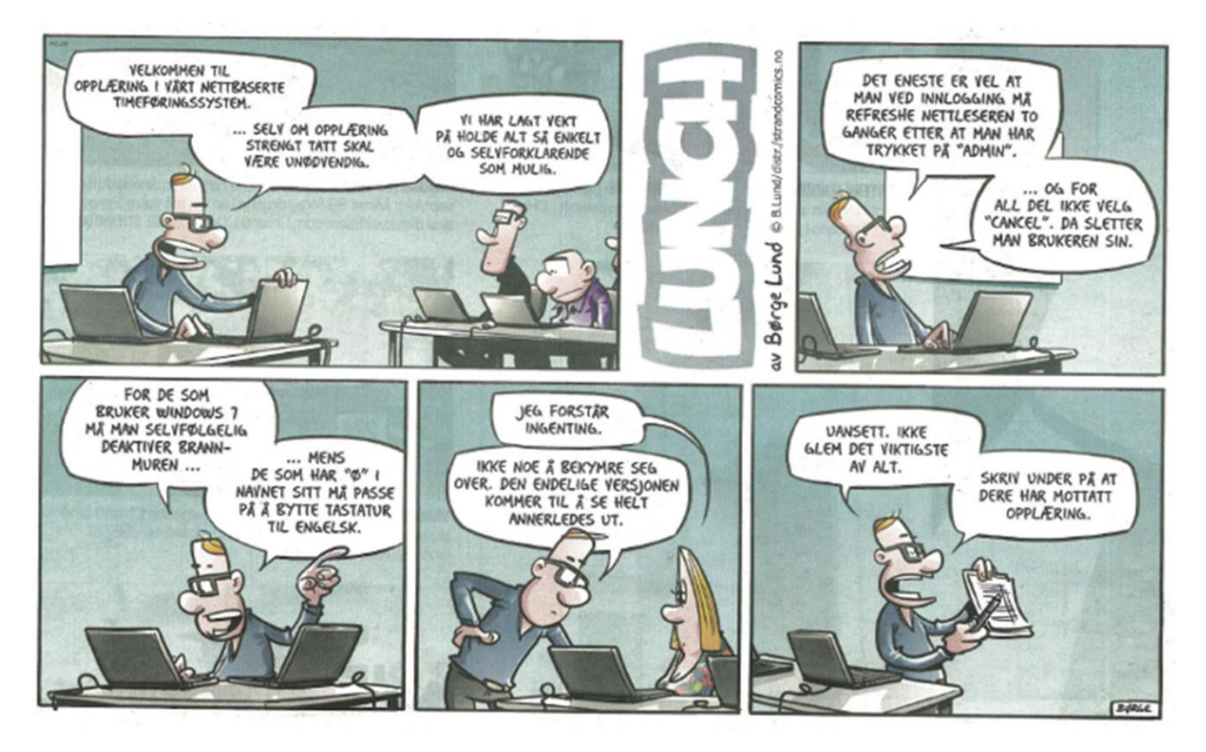